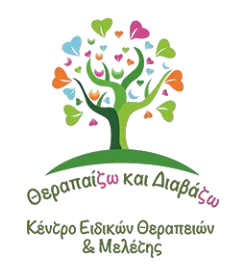

# Ηλεκτρονική κατάθεση δικαιολογητικών ειδικών θεραπειών

# 1. Ακολουθήστε τον παρακάτω σύνδεσμο:

https://eservices.eopyy.gov.gr/eHealthInsuranceRecordInsPerson/login.xhtml

Διαδικασία υποβολής δικαιολογητικών για αποζημίωση από τον ΕΟΠΥΥ

# 2. Στη συνέχεια επιλέξτε το κουμπί «Σύνδεση με Κωδικούς TAXISNET».

επιλέξτε το κουμπί «Σύνδεση με Κωδικούς TAXISNET»

# 3. Στην σελίδα που θα μεταφερθείτε εισάγετε τους κωδικούς TAXISNET και πατήστε στο κουμπί «Είσοδος».

εισάγετε τους κωδικούς TAXISNET και πατήστε στο κουμπί «Είσοδος»

# 4. Πατήστε το κουμπί «Εξουσιοδότηση» ώστε να προχωρήσετε τη διαδικασία.

Πατήστε το κουμπί «Εξουσιοδότηση»

# 5. Εισάγετε το ΑΜΚΑ σας και πατήστε το κουμπί «Είσοδος».

εισάγετε το ΑΜΚΑ σας και πατήστε το κουμπί «Είσοδος»

# 6. Στη σελίδα που θα μεταφερθείτε επιλέξτε «Υποβολή Ατομικού Αιτήματος».

επιλέξτε «Υποβολή Ατομικού Αιτήματος»

# 7. Κάντε κλικ στο πεδίο «Θέμα Αιτήματος» και επιλέξτε «ΕΙΔΙΚΗ ΑΓΩΓΗ» από τη λίστα.

κάντε κλικ στο πεδίο «Θέμα Αιτήματος» και επιλέξτε «ΕΙΔΙΚΗ ΑΓΩΓΗ»

# 8. Συμπληρώστε τα δικά σας στοιχεία και του παιδιού σας όπως ζητούνται. Στο πεδίο «Αριθμός Γνωμάτευσης» επιλέξτε τον αριθμό γνωμάτευσης του παιδιού σας.

συμπληρώστε τα δικά σας στοιχεία και του παιδιού σας όπως ζητούνται

### 9. Κατεβείτε πιο κάτω και επισυνάψτε (κάνοντας κλικ στα κουμπιά «+») τα δικαιολογητικά που έχετε λάβει από τον λογοθεραπευτή σας:

- Απόδειξη Παροχής Υπηρεσιών
- Βεβαίωση θεραπειών
- Άδεια ασκήσεως επαγγέλματος (MONO την πρώτη φορά)
- Βεβαίωση δραστηριότητας της επιχείρησης (MONO την πρώτη φορά)

#### Μαζί με:

- την πρωτότυπη ηλεκτρονική γνωμάτευση του παιδιού
- την υπεύθυνη δήλωση του άμεσα δικαιούχου που θα συμπληρώσετε
- τη φωτοτυπία του προσωπικού σας τραπεζικού λογαριασμού

Τέλος, κάντε κλικ στο τετραγωνάκι αριστερά και στη συνέχεια επιλέξτε το κουμπί «Υποβολή Αιτήματος» ώστε να ολοκληρωθεί η διαδικασία.

επιλέξτε το κουμπί «Υποβολή Αιτήματος».